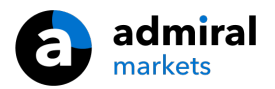

# **MT4 Supreme Mini Terminal**

Antud juhendis leiad installimise- ja kasutamisjuhendid MT4 Supreme Editionile. Allalaadimine on samamoodi nagu MT5 Supreme Editionis. Lihtsalt toimige vastavalt MetaTrader 5 Supreme Editionis näidatud juhistele.

# 1. Mini Terminal`i avamine

Lae alla MT4 Supreme lisarakendus ja veendu, et MetaTrader4 platvorm on sel ajal suletud.

Juhul, kui Teie arvutis on mitu MetaTrader platvormiJuhul, siis õige paigalduskausta leidmiseks vajutage nuppu *Find MetaTrader*.

Järgige juhiseid, kuni laadimine on lõppenud, seejärel taaskäivitage MetaTrader 4.

| 🕈 Admiral update                                                                                                    |               | ×               |  |  |
|----------------------------------------------------------------------------------------------------|---------------|-----------------|--|--|
| 🔷 Admiral update                                                                                                    |               |                 |  |  |
| Please choose where to install the software. You can use the "Find MetaTrader" button to<br>select any copies of MetaTrader not already listed. Installation may fail if you are updating<br>files which are currently in use by active copies of MetaTrader. |               |                 |  |  |
| Choose copies of MetaTrader                                                                                                    |               | Find MetaTrader |  |  |
| C:\Program Files (x86)\MetaTrader 4 Adn                                                                                                    | niral Markets |                 |  |  |
|                                                                                                    |               |                 |  |  |
|                                                                                                    |               |                 |  |  |
|                                                                                                    |               |                 |  |  |
| Install                                                                                                    | Select all    | Invert          |  |  |
|                                                                                                    |               |                 |  |  |

Antud hetkel on MT4 Supreme funkstioonide kasutamine võimalik Windows operatsioonsüsteemides.

Mini Terminali avamiseks:

- 1. avage uus või klõpsake juba avatud graafikule MetaTrader 4 (MT4) platvormis, ja
- 2. leidke Navigaator aknas olevast ekspertnõustajate (EA) nimekirjast Mini Terminal.

Seejärel:

- 1. topelt klőpsake sellel, ja lohistage graafikule, või
- 2. tehke parem klõps ja valige avanenud menüüst Add to a chart.

| Navigator                    | × |
|------------------------------|---|
| 📆 MetaTrader 4               |   |
| 🗄 🚳 Accounts                 |   |
|                              |   |
| 🚊 🥪 🤫 Expert Advisors        |   |
|                              |   |
|                              |   |
| Admiral - Correlation Matrix |   |
| Admiral - Correlation Trader |   |
|                              |   |
|                              |   |
| 🤫 Admiral - Mini terminal    |   |
| - 🔫 Adr 🗔 Attach to a chart  |   |
|                              |   |

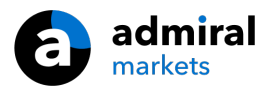

Juhime tähelepanu, et ühte EA-d on võimalik kasutada ühe graafiku kohta. Eelnevalt lisatud EA asendatakse Mini Terminali lisamisel.

Mini Terminali kasutamine koos mõne teise EA-ga avage enam kui üks graafik.

## 2. Tehingute avamine Mini Terminaliga

## 2.1.Buy/Sell orderite avamine

Ostu ja müügi orderite avamiseks Mini Terminal`is kasutage *Buy* ja *Sell* nuppe.

Ostu tehingu avamiseks eeldate, et kurss tõuseb, müügi tehingu avamisel eeldate, et kurss langeb.

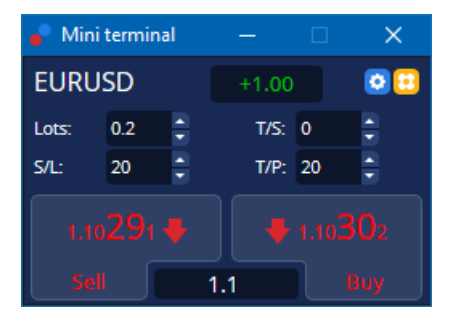

Stop-Loss ja Take-Profit tasemete seadistamisel näitab MT4 graafikutel horisontaaljooni nagu tavapäraselt.

Mini Terminali ülaosas paikneb staatuse indikaator, mis näitab hetkel avatud tehingute netopositsiooni, näiteks +0.10 viitab pikale positsioonile mahuga 0.1 lotti ning -0.10 lühikesele positsioonile mahuga 0.1 lotti.

Positsiooni avamise nuppude *Buy* ja *Sell* vahel kuvatakse hetkel kehtivat kursivahet.

Tehingukorralduse sisestamisel saate koheselt määrata sobiva tehingumahu, määrata Stop-Loss (S/L) või Take-Profit (T/P) tasemed ning kasutada soovi korral Trailing-Stop (T/S) funktsiooni. Vastavad väärtused saate sisestada nuppude *Buy* ja *Sell* ülaosas paiknevatele väljadele.

## 2.2.Kaupleja Kalkulaator

Kaupleja Kalkulaatorit on võimalik avada igas graafikus hoides all *ctrl-key* ja *left-clicking*. Näiteks:

- 1. kui plaanite teostada tehingut mahuga 0,25 lotti ning soovite lisada sellele Stop-Loss`i täpselt 100 euro tasemele või protsendina kapitalist, on võimalik
- 2. ctrl+click abil avada kalkulaator ja arvutada täpne punkti väärtus.

Kui tulenevatest piirangutest ei ole võimalik täpset arvutust teostada (nt täisarv CFD-sid), siis süsteem ümardab ligikaudselt.

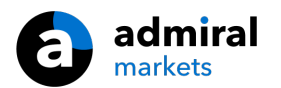

| Lot size calculati     | on Webseitend                     | ialog                  | ×             |  |  |
|------------------------|-----------------------------------|------------------------|---------------|--|--|
| Calculate lot size fro | om S/L                            |                        |               |  |  |
| Calculate the lot size | to use based on th                | ne size of the S/L and | the amount of |  |  |
| cash to risk.          |                                   |                        |               |  |  |
| S/L: 20 pips           |                                   |                        |               |  |  |
| • Fixed cash ris       | sk: EUR 100                       |                        |               |  |  |
| ○ % of equity:         | % of EUR 75                       | 581.94                 |               |  |  |
| 🔘 % of balance         | : 96 of EUR                       | 7,581.94               |               |  |  |
| l ot size calculation  |                                   |                        |               |  |  |
| Cash sisk:             | EUD 100.00                        |                        |               |  |  |
| Pin value per lot:     | EUR 100.00                        |                        |               |  |  |
| S/L risk per whole lo  | // risk per whole lot: EUR 181 75 |                        |               |  |  |
| Lots: 0.55             |                                   |                        |               |  |  |
| Catalana               |                                   |                        |               |  |  |
| Set lots               |                                   |                        |               |  |  |
|                        | Margin +                          | Margin In Use          | Free Margin   |  |  |
| Buy 0.20               | 110.00                            | 110.00                 | 7,471.94      |  |  |
| Sell 0.20              | 110.00                            | 110.00                 | 7,471.94      |  |  |
|                        | Margin usage                      | is indicative          |               |  |  |

Kalkulaator võimaldab arvutada uue tehingu nõutava tagatise suurust vajutades *ctrl+click* lot-i väljas.

## 2.3. Tagatise kalkulaator

Vajutades nupule *Tools*, avanevad Mini Terminali lisafunktsioonid.

Tagatise kalkulaator võimaldab arvutada uute tehingute nõutavat tagatist reaalajas. Arvutustes sisalduvad ka juba varasemalt avatud tehingute nõutavad tagatised.

|                            | Short | Long    |  |  |
|----------------------------|-------|---------|--|--|
| Open Positions:            |       | 20.00   |  |  |
| New order:                 |       |         |  |  |
| Total:                     |       | 20.00   |  |  |
| USD                        | +     | 0.00    |  |  |
| 4381 40                    | Used: | 4384.05 |  |  |
| 4301.40                    | Free: | -346.99 |  |  |
| Margin usage is indicative |       |         |  |  |
| 🙁 Close window             |       |         |  |  |

Kontrollige, kas Teie kauplemiskonto võimaldab soovitud tehingu avamist ja kas on olemas vajalik tagatis.

## 2.4. Edasilükatud tehingukorralduste seadistamine

Edasilükatud tehinukorralduste seadistamiseks vajutage 📴 nupul

Võimalik on valida tehingu tüüp, avamishind, Stop Loss ning Take Profit tasemed jpm.

Edasilükatud tehingukorralduste puhul on võimalik määratleda kindel kurss (nt 1.2351) või pip-ide arv. Näiteks:

- 1. kui valite Buy Limit taseme ja eelistate seda seadistada 20 pip eemal, siis
- 2. limit order on seadistatud 20 pip-i madalamale olemasolevast kursist.

#### 2.4.1. Edasilükatud tehingukorralduste seadistamine graafikul

Teil on võimalik seadistada edasi lükatud ordereid otse graafikul.

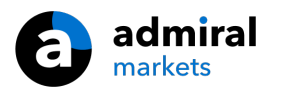

| 📄 1.10278 Webseitendialog | × |
|---------------------------|---|
| Open and pending orders:  |   |
| Set S/L @ 1.10278         |   |
| Set T/P @ 1.10278         |   |
| New order:                |   |
| Buy stop @ 1.10278        |   |
| Sell limit @ 1.10278      |   |
|                           |   |
|                           |   |
|                           |   |

Kui vajutate graafikul *ctrl+click*, avaneb väike aken - mis võimaldab seadistada edasilükatud ordereid sobiva hinnaga.

Kui soovitud hind on kõrgem kui määratud instrumendi jooksev pakkumishind, siis on võimalik lisada Buy Stop või Sell Limit tasemed.

Kui soovitud hind on madalam kui määratud instrumendi jooksev pakkumishind, siis on võimalik lisada Buy Limit või Sell Stop tasemed.

MT4 menüüst valides või hiire keskmisele nupule vajutades on võimalik kasutada sihikut, millega märkida täpselt soovitud hinda või kurssi.

### 2.5.One-cancels-other (OCO) tehingud

You can find OCO orders by clicking on 😳 ja valides OCO tehingud avanenud rippmenüüst.

On kahte tüüpi OCO tehinguid.

- 1. OCO breakout puhul on võimalik korraga sisestada 2 hinda või erinevused hetkehinnast punktides ning seejärel ühe nupuvajutusega sisestada 2 orderit Buy Stop ja Sell Stop. Juhul, kui üks order täidetakse, kustutatakse teine automaatselt. Seda tüüpi orderit on hea kasutada olukorras, kus kaupleja ootab tugevat hinnaliikumist, kuid ei ole kindel liikumise suunas, näiteks vahetult enne olulist makromajanduslikku uudist.
- 2. *OCO reversion* informeerib Mini Terminali Buy Stop ja Sell Stop tasemete asemel Buy Limit ja Sell Limit tasemete seadistamisest. Seda tüüpi orderit kasutatakse olukorras, kus oodatakse põrget, näiteks eelmise kauplemispäeva tippudest ja põhjadest.

### 2.6.Orderite mallid

Juhul, kui kasutate tihti ühte tüüpi orderit (nt Buy Limit tüüpi order 20 punkti alla hetkehinna koos 100 punktilise S/L ja T/P-ga), on võimalik see mallina salvestada. Selleks lihtsalt:

- 1. vajuta 😳 seejärel
- 2. sisesta orderi andmed New order aknas, ja
- 3. vali *Save template* ning vali nimi mallile.

Hiljem on võimalik salvestatud mall kiirelt leida. Selleks:

- 1. *ctrl+clicking* 🖸 seejärel
- 2. valige nimekirjast salvestatud fail ja
- 3. sisestatakse soovitud order automaatselt.

Juhime tähelepanu, et programm ei küsi täiendavat kinnitust orderite sedalaadi seadistamisel.

## 3.Orderite sulgemine

Avatud positsiooni sulgemiseks:

- 1. vajutades Mini Terminalis avatud positsiooni tehingu mahule (nt +0.10, -0.50)
- 2. avaneb paneel erinevate tehingute võimalustega.

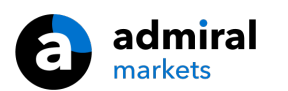

| 🔮 EURUSD: Tradin                                           | _     |                  |
|------------------------------------------------------------|-------|------------------|
| EURUSD                                                     | +1.00 | 0 🖸              |
| Close all<br>Close open positions<br>Delete pending orders |       | -13.63<br>EUR    |
| Close all losers<br>Reverse<br>Hedge                       |       | -1.5<br>1.100450 |

Paneel näitab tehingute kasumlikkust rahas ja punktides. Punktilise kasumi all olev hind näitab positsiooni keskmist avamishind, kui avatud on rohkem kui 1 tehing.

Võimalus on sulgeda kõik avatud tehingud (kasumlikud ja kahjumlikud), hedge`ida või avada vastupidist tehingut.

MT4 platvormil on mitmeid innovatiivseid tehingu sulgemise võimalusi, sealhulgas:

- 1. Close all kõikde positsioonide ja edasilükatud orderite sulgemine
- 2. *Close open positions* avatud tehingute sulgemine (edasilükatud orderid jäävad avatuks)
- 3. Delete pending orders edasilükatud orderite kustutamine
- 4. *Close all winners* kasumlike avatud positsioonide sulgemine
- 5. Close all winners negatiivsete avatud positsioonide sulgemine
- 6. *Reverse* konkreetse positsiooni sulgemine ja turule vastupidise ning erinevas mahus tehingu avamine
- 7. *Hedge* turule vastupidise ning erinevas mahus tehingu avamine, ilma konkreetse positsiooni sulgemiseta.

Tehingute sulgemiseks on võimalik kasutada tavapärast MT4 akent või kasutada selleks Mini Terminal`i erinevaid võimalusi, laiendusi ja eelseadistusi.

## 4. Tehingute muutmine

S/L või T/P tasemeid saab muuta lohistades hiirega nende markereid graafikul sobivale hinnatasemele.

Lisaks on võimalik graafikul lohistades muuta ootel orderite sisenemishinda, kuid varasemalt avatud tehingute sisenemishinda muuta ei saa.

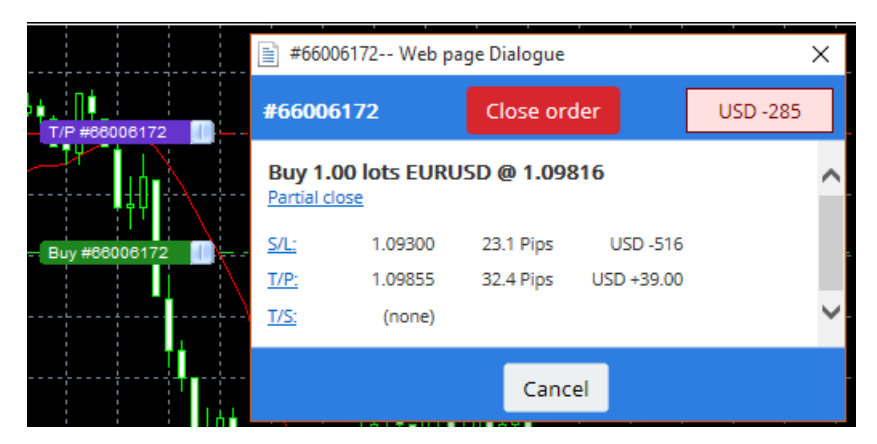

Kui lohistate markeri vigasele tasemele (näiteks lohistate S/L-i hetkehinnast valele poole), pakutakse võimalust tehingu sulgemiseks.

Kui tehingukorralduse muutmine lohistamise teel on alles töötlemises, saab protsessi katkestada vajutades klahvile "Esc". Klikates ühele tähistest avaneb uus aken koos täiendava info ning võimalike orderi seadistustega.

## 4.1.S/L või T/P muutmine - avatud positsioonide korral

S/L ja T/P tasemeid on võimalik muuta vajutades graafikule. Liigutage hiirt hinnani, kuhu soovite S/L või T/P tasemeid seada (kasutage sihikut eesmärgi püstitamiseks) ja seejärel vajutage *ctrl+click*. See on sama meetod, mida kasutatakse edasilükatud orderite seadistamiseks.

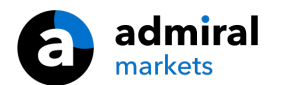

Avanenud aknast vajutage nupule *S/L* või *T/P* ja S/L või T/P automaatselt liiguvad uuele tasemele.

| 📋 1.10278 Webseitendia   | log | $\times$ |
|--------------------------|-----|----------|
| Open and pending orders: |     |          |
| Set S/L @ 1.10278        |     |          |
| Set T/P @ 1.10278        |     |          |
| New order:               |     |          |
| Buy stop @ 1.10278       |     |          |
| Sell limit @ 1 10278     |     |          |

#### Näiteks:

- 1. vajutades ülesse või alla menüüs ctrl+click ja
- 2. seadistades S/L või T/P soovitud tasemele, või
- 3. kasutades sihikut või hiire kursorit uue hinna valimiseks.

### 4.2.Kasutades ridasid Trailing Stop, Times Stop või Take Profit

Joonte abil saab sisestada mitu Stop-orderit, Take-Profit`it seadistada või osalise sulgemise käsklust. Iga joone tüüp pakub MT4 platvormis mitmeid võimalusi:

- 1. *Horizontal line* võimaldab mugavalt seada mitu Stop-Loss või Take Profit taset mitmele orderile korraga (osaline sulgemine on samuti võimalik)
- 2. *Vertical line* saab kasutada täieliku või osalise positsiooni sulgemise käskluse seadistamiseks kõikidele või ainult mõnele konkreetsele orderile
- 3. *Diagonal line* võimaldab seadistada ja redigeerida Trailing Stop ja Trailing Take-Profit tasemeid (nb: võimalus osaliseks sulgemiseks ja mitme Trailing Stop taseme seadistamine ühele orderile).

Erinevat tüüpi jooni on võimalik kombineerida.

- 1. avage tehinguid ilma Trailing Stop taset lisamata (võimalus seadistada Take Profit või Stop Loss tasemeid vastavalt soovile)
- 2. seadistage iga joon vastavalt – / nupul
- 3. alt+click graafikul oleval joonel, et avada Smart-Lines aken
- 4. valige, kas joon peab olema T/P või S/L ja
- 5. veenduge, et olete seadistamas õiget orderit või ordereid.

| • Smart-Lines                          | - | × |
|----------------------------------------|---|---|
| Smart-Lines                            |   |   |
| Close                                  |   |   |
| O Long : Close all                     |   |   |
| O Short : Close all                    |   |   |
| ○ Ticket: #93013479 Buy 1.00 @ 1.10268 |   |   |
| S/L - T/P                              |   |   |
| ○ Stop-loss ○ Take-profit              |   |   |
| Volume                                 |   |   |
| ● % of ○ Lot size ○ Maximum trade size | е |   |
| 100 🗘 %                                |   |   |
| Advanced                               |   |   |
|                                        |   |   |
| Save Cancel                            |   |   |

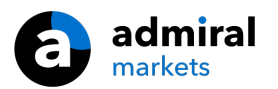

Kinnitades muutub joone värv oranziks ja SL või TP tase seadistatakse automaatselt.

Niipea, kui hind on jõudnud vastava jooneni, seadistatud käsklused täidetakse.

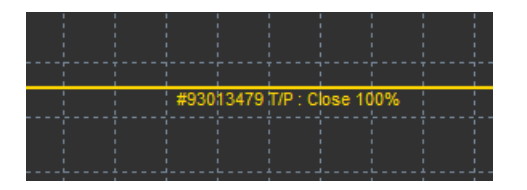

#### 4.2.1.Tehingute sulgemine osaliselt joonte abil

Ordereid on võimalik osaliselt sulgeda. Selleks on kolm erinevat võimalust.

- 1. Orderite sulgemine protsentuaalselt.
- 2. Kauplemismahu järgi sulgemine. Orderite sulgemine vastavalt soovitud arv lott`ide või lepingu mahu juures.
- Maximum trade size jätab positsioonil avatuks täpselt väljale sisestatud tehingumahu. Näiteks kui positsiooni tehingumaht on 10 lepingut ning olete määranud vastavale väljale väärtuseks 2, siis soovitud hinnataseme saavutamisel sulgeb süsteem 8 lepingut ning jätab 2 lepingut muutumatuna avatuks. Kui avatud ordereid on mitu, jääb avatuks ainult 1 order mahuga 2 lepingut.

Advanced võimaldab suurendada tehingu efektiivsust, sealhulgas:

- 1. *Delete pending orders* määratletud eesmägini jõudes edasilükatud orderid katkestades ja sulgedes
- 2. Keep this line after it is triggered joon säilitatakse kui funktsioon on käivitatud
- 3. *Delete this line if another line is triggered* joon ja funktsioonid eemaldatakse, kuid mõni teine joon käivitub
- 4. *Close each order individually* kui sulgete osaliselt orderid, siis järelejäänud orderid koondatakse üheks edasilükatud orderiks, mida on võimalik deaktiveerida.

Juhime tähelepanu, et MetaTrader tarkvara peab olema avatud, tagamaks joonte korrektse funktsionaalsuse.

Joonte andmed salvestatakse lokaalselt. See tähendab, et erineva PC kasutamise korral seadistatud jooni ei ole võimalik kasutada. Kui MetaTrader tarkvara on suletud, siis S/L, T/P ja trailing stop tasemed viiakse täide.

#### 4.3.Orderi üksikasjade vaatamine ja muutmine

Vajutades graafikul olevatele orderitele on võimalik avada nende hüpikaknad.

Hüpikaknad võimaldavad jälgida, kui lähedale on jõudnud S/L või T/P tasemed (nt pikad positsioonid, kus on näha bid hind S/L tasemeni). Näitab ka rahalist väärtust, kui hind peaks jõudma S/L või T/P tasemeni.

Paremal üleval nurgas on näha tehingu kasumit või kahjumit. Sellele vajutades saate infot kohandada endale sobivalt kas punktideks või valuutadeks.

| 📑 #105239593 Webseitendialog 🛛 🗙 |              |             |           |  |  |
|----------------------------------|--------------|-------------|-----------|--|--|
| #105239593 Close order           |              | EUR -0.47   |           |  |  |
| Buy 0.                           | 01 lots EURU | ISD-Pro @ 1 | .10288    |  |  |
| <u>S/L:</u>                      | 1.10188      | 5.8 Pips    | EUR -0.91 |  |  |
| <u>T/P:</u>                      | (none)       |             |           |  |  |
| <u>T/S:</u>                      |              | 10.0 Pips   |           |  |  |
|                                  |              |             |           |  |  |
|                                  |              | Cance       | el        |  |  |

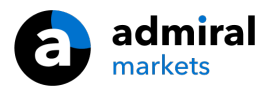

Punane *Close order* nuppu kasutatakse tehingute sulgemiseks. Lisaks on võimalik reguleerida S/L, T/P ja trailing stop tasemeid.

Osaliselt tehingute sulgemiseks vajutage nupule Partial.

## 5.Muud funktsioonid

### 5.1.Seaded ja riskide maandamine

Mini Terminali sätete kohandamiseks:

- 1. vajutage 🖸 *Tools* nupp, ja
- 2. valige Settings .

Nii on võimalik välja lülitada dialoog, et avada ja sulgeda tehinguid (nt. sulgeda *one-click-trading*) ja aktiveerida hedging.

Vaikimisi järgib Mini Terminal MT4 tavapärast režiimi ning võimaldab tehinguid osta ja müüa samaaegselt. Kui lülitate sisse non-hedging režiimi, siis ostu tehingud sulgevad müügi tehingud ja vastupidi. Näiteks:

- 1. kui olete avanud 0.10 lot`ise pika positsiooni ja teostate seejärel 0.30 lot`ise müügi tehingu, siis
- 2. ostu tehing suletakse ja
- 3. müügi tehing asendatatske mahuga 0.20 lotti.

| Confirmations and se      | ettings \                                                                | Webseitendialog         | × |  |  |
|---------------------------|--------------------------------------------------------------------------|-------------------------|---|--|--|
| These settings affect the | These settings affect the full terminal and all mini in-chart terminals. |                         |   |  |  |
| Confirm quick-buy a       | and quick-s                                                              | ell orders              |   |  |  |
| Confirm close-all for     | r symbols                                                                |                         |   |  |  |
| Non-hedging mode          | (sells close                                                             | e buys, and vice versa) |   |  |  |
| Max order slippage: 100   | )                                                                        |                         |   |  |  |
| Sounds:                   |                                                                          |                         |   |  |  |
| New market order:         | (none)                                                                   | ✓ Test                  |   |  |  |
| New pending order:        | (none)                                                                   | ✓ Test                  |   |  |  |
| Filled pending order:     | (none)                                                                   | ✓ Test                  |   |  |  |
| Closed position:          | (none)                                                                   | ✓ Test                  |   |  |  |
| Deleted pending order:    | (none)                                                                   | ✓ Test                  |   |  |  |
| Save settings Can         | cel                                                                      |                         |   |  |  |
|                           |                                                                          |                         |   |  |  |
|                           |                                                                          |                         |   |  |  |

Tavaliselt, hedging režiimi mittekasutamine kiirendab tehingute sulgemist. Näiteks:

- 1. kui olete avanud kolm pikka positsiooni DAX40-ga ja soovite neid kiirelt sulgeda (deaktiveeritud hedging), siis lihtsalt
- 2. vajutage *Sell* nupule sulgemaks viimati avatud ostu tehingut.

Kui hedging on aktiveeritud, uus ostu tehing avaneb - siis jääb alles viis DAX40 lepingut pikale positsioonile ning viis DAX40 lepingut lühikesele positsioonile.

Hedging`u deaktiveerides saate kiiresti tehinguid ka osaliselt sugeda.

#### 5.2.Häälmärguanded

Lisaks võimaldab menüü häälmärguandeid teatud südmuste meeldetuletuseks. Valige heli ning määrake üks järgmistest sündmustest:

- 1. New market order
- 2. New pending order

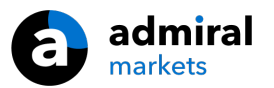

- 3. Pending order activated
- 4. Position closed
- 5. Pending order deleted.

*Test* nupp abil saate kuulata valitud heli.

Veenduge, et salvestate seaded, vastasel juhul need ei toimi.

## 5.3. Automaatsed ülesanded

Tutvuge automatiseeritud võimaluste nimekirjaga, mida Mini Terminal võimaldab. Nimekiri sisaldab kõiki trailin stop ja OCO ordereid, mida näete:

- 1. vajutades Tools nupul, ja
- 2. valides Auto tasks.

| tomated tasks dei                       | ng processed by this mini terminal           |  |
|-----------------------------------------|----------------------------------------------|--|
| Trailing stop of 10<br>Buy 0.01 lotsEUR | ) pips on ticket #105239593<br>JSD @ 1.10288 |  |
|                                         |                                              |  |
|                                         |                                              |  |
|                                         |                                              |  |
|                                         |                                              |  |
|                                         |                                              |  |

## 5.4. Mini terminali lahti ühendamine platvormist

See võimaldab kauplemist mitme kuvariga korraga.

Mini Terminali saate lahti ühendada:

- 1. clicking on 🙆 *Tools*, ja
- 2. valides Undock terminal.

Terminali lahti ühendamisel graafikust on võimalik edasi kaubelda.

Terminali ühendamiseks:

- 1. vajutage Tools nupule uuesti, ja
- 2. valige Re-dock terminal.

Mini Terminali aktiveerimisel saate seadistada, kas see peaks olema alati esiplaanil *Always in foreground*.

Selle funktsiooni valimisel jääb Mini Terminal alati nähtavaks, isegi kui avate uue akna. See on kasulik, kui soovite kasuta MT4 küünalgraafikuid, kuid see funktsioon on vaikimisi keelatud. Selle lubamiseks märgistage *Inputs* valikutes *Detached Topmost* initsiaaliga *true*.

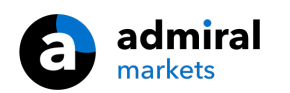

| Expert - Admiral - Mini terminal |                          | ? ×      |
|----------------------------------|--------------------------|----------|
| About Common Inputs Dependencies |                          |          |
| Variable                         | Value                    |          |
| ab Overrides                     | === Default settings === |          |
| 🖂 NonHedgingMode                 | false                    |          |
| ConfirmQuickOrders               | true                     |          |
| ConfirmCloseAll                  | true                     |          |
| 🖂 DetachedTopmost                | false ~                  |          |
|                                  | false                    | Land     |
|                                  | true                     | LOad     |
|                                  | [                        | Save     |
|                                  | OK Abbrech               | en Reset |

MT4 küünalgraafikud ja mõned teised funktsioonid töötavad EA tehnoloogial. MT4 võimaldab ühel graafikul kasutada ainult ühte EA-d korraga.

Kui soovite kasutada küünalgraafikut ja Mini Terminali samaaegselt, avage järgmine MT4 graafik ja käivitage Mini Terminal seal. Neid on võimalik kasutada sama valuutapaariga.

## 5.5.Graafiku lahti ühendamine

Graafikut MetaTraderist lahti ühendamiseks, nt liigutades seda teisele ekraanile. Toimige järgnevalt:

- 1. vajutage Tools nupul, ja
- 2. aktieerige Undock chart.

| 💣 EURUSD: Tradin           | — |     | >   | × |  |
|----------------------------|---|-----|-----|---|--|
| Tasks and settings         |   | 0.0 |     | 0 |  |
| Settings Bargin calculator |   |     |     | ^ |  |
| Auto tasks (none)          |   |     |     |   |  |
| C Undock chart             |   |     |     |   |  |
| C Re-dock terminal         | 2 |     | Buy | ~ |  |

Seejärel ühendatakse lahti graafik platvormist, mis võimaldab Teil vabalt liikuda.

Tagasi ühendamiseks kordate sama, mida lahti ühendamisel, kuid valite re-dock chart.

## 6.Kauplemise simulaator

Kauplemise simulaator võimaldab manuaalselt testida kauplemise strateegiaid põhinedes eelnevatel andmetel ja analüüside tulemustel. Kauplemise simulaatori kasutamiseks vajutage ikoonile 🖾 või Ctrl+R.

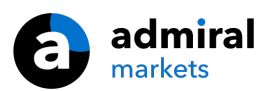

| Tester             |                                                                                                  |                   |
|--------------------|--------------------------------------------------------------------------------------------------|-------------------|
| Expert Advisor 🗸 🗸 | Admiral - Trading Simulator.ex4 🗸                                                                | Expert properties |
| Symbol:            | EURUSD, Euro vs US Dollar V M5 V                                                                 | Symbol properties |
| Model:             | Open prices only (fastest method to analyze the bar just completed, only for EAs th $\lor$ 12 $$ | Open chart        |
| Use date 🗸         | From: 2016.01.01                                                                                 | Modify expert     |
| Visual mode 🗹      | II         Skip to         2016.07.25         ■▼                                                 |                   |
|                    |                                                                                                  |                   |
|                    |                                                                                                  |                   |
|                    |                                                                                                  |                   |
|                    |                                                                                                  |                   |
|                    |                                                                                                  |                   |
|                    |                                                                                                  | Start             |
| Settings Journal   |                                                                                                  |                   |

Kauplemine toimub Mini Terminali liidese kaudu.

## 6.1.Strateegia testija seadistamine

Ava strateegia testija klõpsates 🔍 ikoonil või vajutades Ctrl+R. Valige ekspert nõustaja nimega Admiral – Trading Simulator.ex4, seejärel seadistage kaubeldav instrument ja tähtaeg.

Kui Te ei tea, millist testimise mudelit kasutada, siis valige *Open Prices only*. Teised seaded on mõeldud kogenud kauplejatele.

Järgmiseks valige eelistatud aja aken. Veenduge, et selleks on olemas piisavalt andmeid. Võimaldab ka visuaalset olekut.

Simulatsiooni audentiteerimiseks, kohandage konto tagatise suurust EA-de valikutes, et see sobiks reaalse kauplemiskontoga.

### 6.2. Alustage testimisega

Vajutage Start nuppu, kui kõik on nõuetekohaselt seadistatud.

Seejärel avaneb uus graafik. Esialgu testimine ei käivitu, et oleks piisavalt aega graafiku visualiseerimiseks nii nagu meelepärane. Graafikul on võimalik muuta värve ja lisada indikaatoreid.

Aja säästmiseks, on võimalik on salvestada ja laadida konkreetseid strateegiaid, indikaatoreid ja värvide kombinatsioone. Vajutades *Start test* nupule lihtsalt laadige ülesse mall enne tegelikku protsessi.

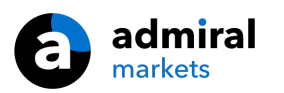

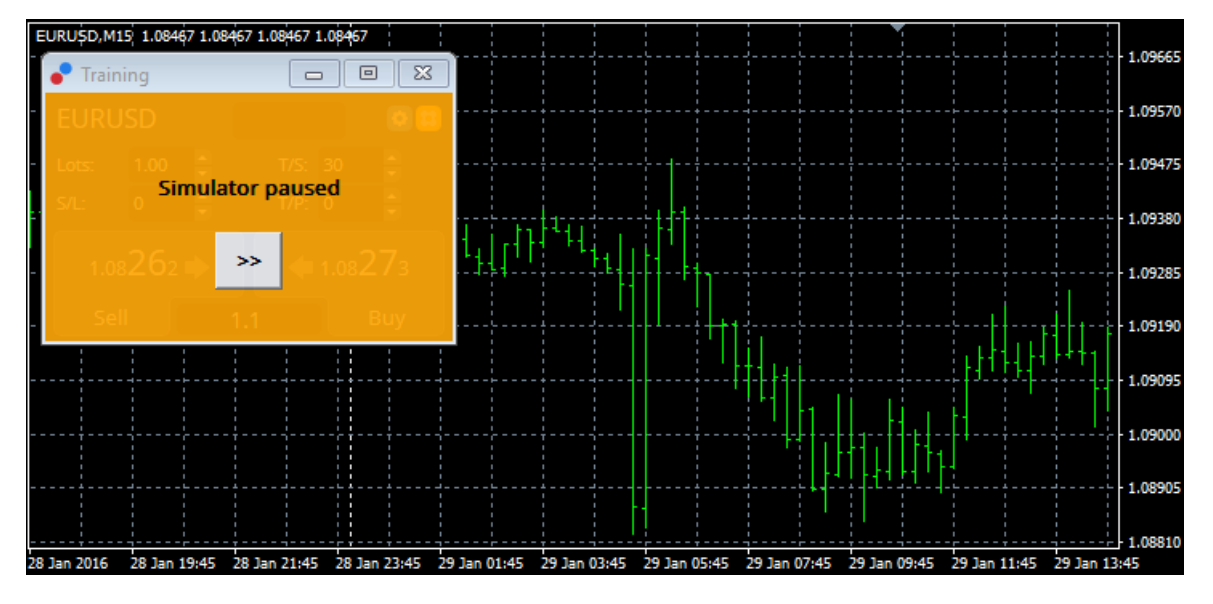

Kui kõik on korrektselt seadistatud, vajutage >> nuppu, et käivitada simulatsioon.

## 6.3.Kauplemine kauplemissimulaatoriga

Testimine algab, kui olete vajutanud >> nuppu. Kasutage liugurit strateegia testimise kiiruse reguleerimiseks või selle täielikult peatamiseks.

| Use date 🗹    | From: 2016.01.01 |    |  |
|---------------|------------------|----|--|
| Visual mode 🗹 |                  | >> |  |

Kauplemissimulaatoriga kauplemine toimib nagu eelnevalt manualis kirjeldatud. Teil on ligipääs kõikidele kauplemise funktsioonidele, mida Mini terminal võimaldab regulaarses MT4 graafikus, nt kauplemise kalkulaator või jooned.

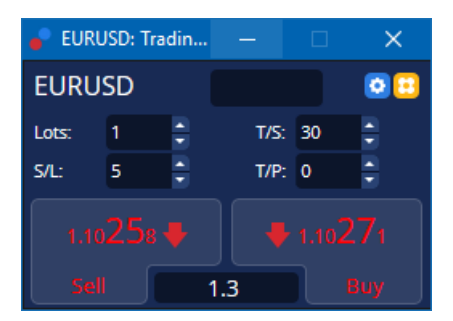

## 6.4. Testimise lõpetamine

Kui soovite testimist lõpetada, siis kasutage nuppu *Stop* strateegia testija liideses. Seejärel kuvab Mini Terminal testi tulemused.

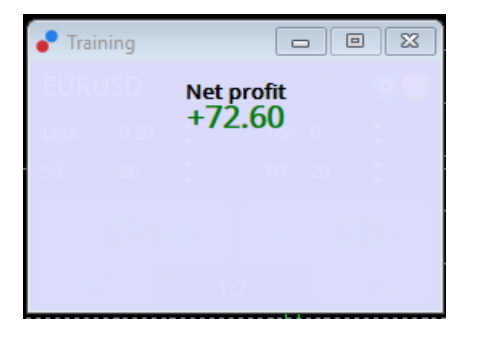

Nüüd on Teil olemas täielik ülevaade testi tulemustest koos statistikaga. See võimaldab Teil analüüsida ja hinnata oma strateegiat.

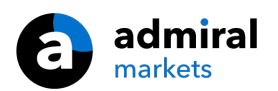

| Tester                     |           |                            |               |                            | x             |
|----------------------------|-----------|----------------------------|---------------|----------------------------|---------------|
| Bars in test               | 26902     | Ticks modelled             | 53704         | Modelling quality          | n/a           |
| Mismatched charts e        | 0         |                            |               |                            |               |
| Initial deposit            | 1000.00   |                            |               | Spread                     | 12            |
| Total net profit           | 72.60     | Gross profit               | 72.60         | Gross loss                 | -0.00         |
| Profit factor              |           | Expected payoff            | 36.30         |                            |               |
| Absolute drawdown          | 1.82      | Maximal drawdown           | 16.15 (1.58%) | Relative drawdown          | 1.58% (16.15) |
| Total trades               | 2         | Short positions (won %)    | 1 (100.00%)   | Long positions (won %)     | 1 (100.00%)   |
|                            |           | Profit trades (% of total) | 2 (100.00%)   | Loss trades (% of total)   | 0 (0.00%)     |
|                            | Largest   | profit trade               | 36.32         | loss trade                 | -0.00         |
|                            | Average   | profit trade               | 36.30         | loss trade                 | -0.00         |
|                            | Maximum   | consecutive wins (profit i | 2 (72.60)     | consecutive losses (loss i | 0 (-0.00)     |
|                            | Maximal   | consecutive profit (count  | 72.60 (2)     | consecutive loss (count    | -0.00 (0)     |
|                            | Average   | consecutive wins           | 2             | consecutive losses         | 0             |
| Settings   Results   Graph | Report Jo | urnal                      |               |                            |               |

# 7.Korduma Kippuvad Küsimused

- 1. Kas ekspertnõustaja töötab? Kõik töötab läbi EA tehnoloogia ja funkstioneerib, kui *AutoTrading* on aktiveeritud. Seda näitab ka ülal paremal nurgas asetsev naeru näoga ikoon ja roheline nool *AutoTrading* nupul.
- 2. Kas mul on võimalik vahetada keeli ? Teil on võimalik valida mitmete keelte vahel, k.a saksa, prantsuse ja hispaania keel. Kui kasutate platvormi mõnes teises keeles kui inglise keeles ja Mini Terminal ei näita korrektselt valitud keelt, palun seadistage MetaTrader inglise keelseks, tehke programmile restart ja valige uuesti soovitud keel. Te leiate keelte valiku *View* ja *Language* alt.
- 3. **Kas saan kasutada vaid ühte laiendust korraga?** Ainult üks ekspertnõustaja saab olla kasutusel ühe graafiku kohta. Kui soovite avada teist EA-d, peate avame järgmise graafiku sama sümboliga ja valima soovitud EA.
- 4. Kas laiendust saab kasutada ka Mac OS-iga? Ei.
- 5. Kas laiendust saab kasutada MT5-ga? Ei.
- 6. **Miks Mini Terminal ei kuva enam orderite tähiseid?** Mini Terminal kuvab kuni 20. orderi tähiseid. Enam kui 20. avatud tehingu puhul jäetakse tähised välja, et ei tekiks segadust. Tähiseid on võimalik uuendada, kui kogu tehingute arv on 20.
- 7. **Miks lisarakenduse Supreme funktsioonid ei toimi demokontoga?** Kui näete teavitust *To continue using Supreme Edition, please apply for real account*, siis 30 päeva tasuta kasutamisõigust on läbi saanud. Võimalus on ühendust võtta klienditoega ja paluda täiendavaid võimalusi lisarakenduse kasutamiseks demokontol.
- 8. Kas MetaTrader`ist on võimalik eemaldada konkreetseid laiendeid? Jah, teil on võimalik kustutada ekspertnõustajaid või indikaatoreid, kui teete *parema kliki* nendel navigaatori aknas.
- 9. **Miks iga order tuleb eraldi kinnitada?** Kuna ühe nupuvajautusega kauplemine ei ole aktiveeritud. Aktiveerimiseks vaadake punkti 5.1.

# 8.Rohkem infot

Külastades meie <u>YouTube`i</u>, et vaadata salvestatud videosid ja veebikoolitusi. Näiteks, <u>Mini Terminali</u> <u>tutvustust</u>.

### **Riskihoiatus:**

Admiral Markets pakub lisarakendusi tasuta ja need põhinevad platvormi MT4 tehnoloogial Expert Advisor. Sarnaselt kõigi ekspertnõustamise rakendustega toimivad need ainult siis, kui MetaTrader on loonud ühenduse interneti ja meie serveritega. Admiral Markets on nende tehnilist töökindlust põhjalikult testinud ja on selles veendunud. Sellegipoolest ei saa tehnoloogia puhul kunagi tõrkeid täielikult välistada. Seetõttu on oluline, et te mõistaksite täielikult kõigi lisarakenduste ja laienduste tööpõhimõtet. Selleks tuleks nende kasumist Admiral Markets demokontoga põhjalikult harjutada. Admiral Markets ei vastuta tehnilistest probleemidest tingitud kahjumi või muu kahju eest.